## GL - Posting Detail after Posting General Journal with Reverse Date

1. When posting a General Journal with Reverse Date a Reversal Journal will be created (See How To Create a Reversal Journal) After this process, Po sting Detail screen opens.

| General Journal - Gj-122                           |                                                                                                    |                                  |                 |                 |        |   |  |
|----------------------------------------------------|----------------------------------------------------------------------------------------------------|----------------------------------|-----------------|-----------------|--------|---|--|
| New Save Search D                                  | lete Undo Post Duplicate Recap Reallocati                                                                                                    | on Recurring Export Import Close |                 |                 |        |   |  |
| Details Attachments (0) Audit Log (1) Comments (0) |                                                                                                    |                                  |                 |                 |        |   |  |
| Post Date 01/01/2016                               | Currency: USD V Re                                                                                                    | verse Date: 01/05/2016           | rring Template: | Record No: GI-1 | 22     |   |  |
| Description:                                       |                                                                                                    |                                  |                 |                 |        |   |  |
| × Remove 🔠 Layou                                   | Q Filter Records (F3)                                                                                                    |                                  |                 |                 |        |   |  |
| Account ID                                         | Account Description T                                                                                                    | Transaction Description          | Doc Date        | Debit           | Credit | E |  |
| 10300-00                                           | PETTY CASH                                                                                                    |                                  | 01/01/2016      | 0.00            | 58.00  |   |  |
| 12000-10                                           | MERCHANDISE INVENTORY                                                                                                    |                                  | 01/01/2016      | 58.00           | 0.00   |   |  |
|                                                    |                                                                                                    |                                  |                 |                 |        |   |  |
|                                                    | Q Open BLayout Q. Filter Records (F3)   Record No Description   GJ-122 Transaction successfully posted.   REV-1 Transaction successfully posted. |                                  |                 |                 | 8.00   |   |  |
|                                                    | ⑦ ۞ ♀ Ready                                                                                                    |                                  |                 |                 |        |   |  |

2. The screen shows the General Journal and the created Reversal Journal along with its reason on the **Description** column if it is successfully posted or not.

| Posting Details ^                       |  |  |  |  |
|-----------------------------------------|--|--|--|--|
| Close                                   |  |  |  |  |
| Details                                 |  |  |  |  |
| Q Open ⊞ Layout Q Filter Records (F3)   |  |  |  |  |
| Record No Description                   |  |  |  |  |
| GJ-122 Transaction successfully posted. |  |  |  |  |
| REV-1 Transaction successfully posted.  |  |  |  |  |
|                                         |  |  |  |  |
|                                         |  |  |  |  |
|                                         |  |  |  |  |
|                                         |  |  |  |  |
|                                         |  |  |  |  |
|                                         |  |  |  |  |
|                                         |  |  |  |  |
|                                         |  |  |  |  |
|                                         |  |  |  |  |
|                                         |  |  |  |  |
| 🕐 🤪 🎖 Ready                             |  |  |  |  |

3. General and Reversal Journal can also be opened from here by selecting the transaction you want to drill down and then click the **Open** action button.

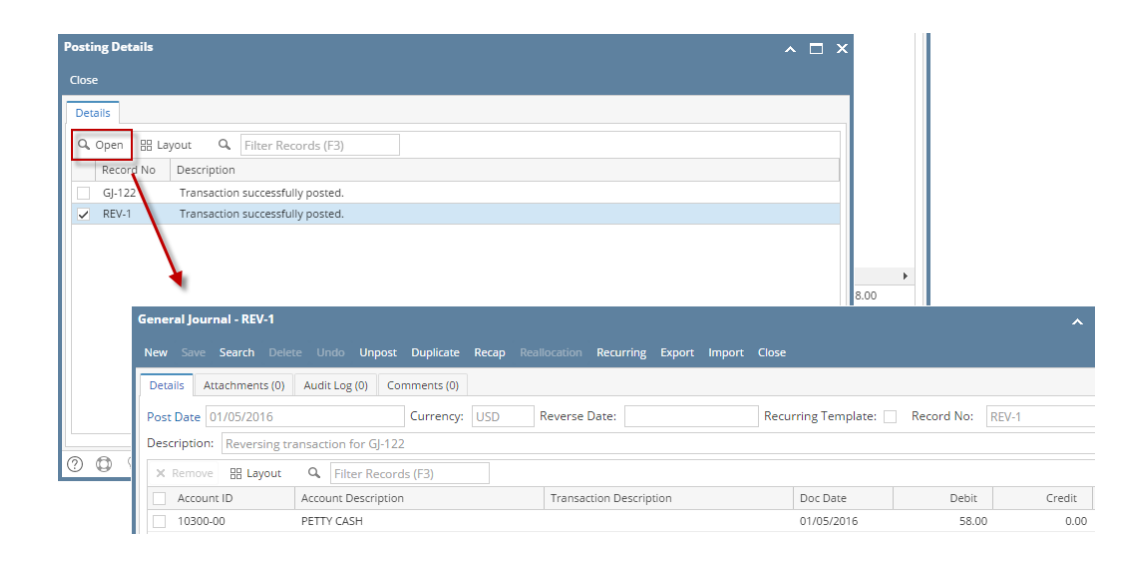